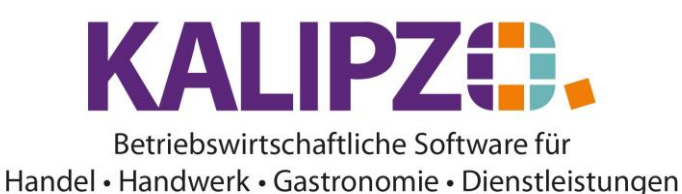

## Objekte (nur Menü 19)

Ein Objekt ist in diesem Falle ein Gerät, welches i.A. nicht im Eigentum der bearbeitenden Firma ist, sondern Kundeneigentum.

Für beauftragte Reparaturen und Wartungen können so die relevanten Daten mit den zugehörigen Einsatzberichten und Aufträgen als Lebenslauf nachvollzogen werden.

Wird ein Objekt einem Auftrag zugeordnet, wird dieses nach Fakturierung des Auftrages auf den Auftragspapieren, z.B. Rechnung, ausgegeben, und im Lebenslauf des Objektes können die zugehörigen Aufträge selektiert werden.

Wenn in einem Auftrag, der einem Objekt zugeordnet ist, die Lieferung durchgeführt wird, wird das Formular zur Eingabe des Einsatzberichts eingeblendet.

## **Anlage eines Objektes**

## Über die Stammdatenverwaltung

Rufen Sie Betriebsverwaltung/Stammdatenverwaltung/Objekte auf.

|                                    |                             | Objektverwaltung |                |           |
|------------------------------------|-----------------------------|------------------|----------------|-----------|
| Obj.nr. Typ                        | Bezeichnung                 | Hersteller       | Seriennummer   | Inbe 🔿    |
| 1000 Typ                           | Bezeichnung                 | Hersteller       | 0123456789     | 01.0      |
| 1005 1                             |                             |                  |                |           |
|                                    |                             |                  |                |           |
|                                    |                             |                  |                |           |
|                                    |                             |                  |                |           |
|                                    |                             |                  |                |           |
|                                    |                             |                  |                |           |
|                                    |                             |                  |                |           |
|                                    |                             |                  |                |           |
|                                    |                             |                  |                |           |
|                                    |                             |                  |                |           |
|                                    |                             |                  |                |           |
|                                    |                             |                  |                |           |
|                                    |                             |                  |                |           |
|                                    |                             |                  |                | ×         |
| <                                  |                             |                  |                | >         |
| Neues Objekt anlegen Aktionen zu   | u Objekt Aufträge zu Objekt | Lebenslauf       | Neue Selektion |           |
| Grunddaten korrigieren Objekt lösc | hen Dokumente               |                  | Textsuche      | Verlassen |

#### Klicken Sie auf Klicken Sie auf Neues Objekt anlegen

|                      | Grunddaten Objekt |
|----------------------|-------------------|
| Objekt-Nummer:       | 1001              |
| Тур:                 | Bezeichnung:      |
| Hersteller:          | Seriennummer:     |
| Inbetriebnahmedatum: | Zählereinh.:      |
| UVV Intervall:       | UVV Einheit:      |
| Wartungsintervall:   | Wartung Einh.:    |

Als Objekt-Nummer wird eine fortlaufende Nummer vorgeschlagen, die Sie aber auch ändern können.

Drücken Sie Enter.

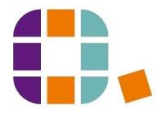

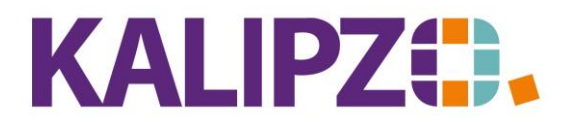

| Grunddaten Objekt    |                  |                  |         |  |  |  |  |  |  |  |
|----------------------|------------------|------------------|---------|--|--|--|--|--|--|--|
| Objekt-Nummer:       | ekt-Nummer: 1001 |                  |         |  |  |  |  |  |  |  |
| Тур:                 |                  | Bezeic           | chnung: |  |  |  |  |  |  |  |
| Hersteller:          |                  | Serienn          | nummer: |  |  |  |  |  |  |  |
| Inbetriebnahmedatum: |                  | Zählereinh.: h   |         |  |  |  |  |  |  |  |
| UVV Intervall:       | 0,00             | UVV Einheit: T   | g.      |  |  |  |  |  |  |  |
| Wartungsintervall:   | 0,00             | Wartung Einh.: h |         |  |  |  |  |  |  |  |

Erfassen Sie nun nacheinander die Felder. Durch Enter bzw. F2 wird das Objekt gespeichert.

# Über die Auftragserfassung

Alternativ kann auch ein Objekt direkt über die Auftragserfassung neu angelegt werden.

Voraussetzung hierzu ist jedoch, dass bereits ein Objekt beim ausgewählten Kunden hinterlegt ist.

Dazu geben Sie in der Auftragserfassung im Feld Objektnr. Zuerst ein ? ein.

|          | Auswahl Objekt                     |                                         |            |       |     |  |  |  |  |  |
|----------|------------------------------------|-----------------------------------------|------------|-------|-----|--|--|--|--|--|
| Obj.nr.  | Тур                                | Bezeichnung                             | Hersteller | Serie | ~   |  |  |  |  |  |
| 102      | xy                                 | xycs                                    | cssa       | cyds  |     |  |  |  |  |  |
| 107      | test typ                           |                                         |            |       |     |  |  |  |  |  |
|          |                                    |                                         |            |       |     |  |  |  |  |  |
|          |                                    |                                         |            |       |     |  |  |  |  |  |
|          |                                    |                                         |            |       |     |  |  |  |  |  |
|          |                                    |                                         |            |       |     |  |  |  |  |  |
|          |                                    |                                         |            |       |     |  |  |  |  |  |
|          |                                    |                                         |            |       |     |  |  |  |  |  |
|          |                                    |                                         |            |       |     |  |  |  |  |  |
|          |                                    |                                         |            |       |     |  |  |  |  |  |
|          |                                    |                                         |            |       |     |  |  |  |  |  |
|          |                                    |                                         |            |       |     |  |  |  |  |  |
|          |                                    |                                         |            |       |     |  |  |  |  |  |
|          |                                    |                                         |            |       |     |  |  |  |  |  |
|          |                                    |                                         |            |       | Ľ   |  |  |  |  |  |
|          |                                    |                                         | Γ          |       |     |  |  |  |  |  |
| Ubjekt ( | auswählen Neues Objekt anlegen Sel | ektion Obj.nr.   Suche nach Bezeichnung |            | Abbru | ich |  |  |  |  |  |

Nun können den Button Neues Objekt anlegen klicken. Folgen Sie nun der Anleitung oben.

# Objekt korrigieren

Stellt sich heraus, dass Sie Daten falsch erfasst haben oder ergänzen möchten, wählen Sie das betreffende Objekt aus (durch Anklicken) und klicken Sie auf **Grunddaten korrigieren**.

| Grunddaten Objekt    |            |                |     |            |            |  |  |  |  |  |
|----------------------|------------|----------------|-----|------------|------------|--|--|--|--|--|
| Objekt-Nummer:       | 1000       |                |     |            |            |  |  |  |  |  |
| Тур:                 | : Тур      |                |     | zeichnung: |            |  |  |  |  |  |
| Hersteller:          | Hersteller |                |     | ennummer:  | 0123456789 |  |  |  |  |  |
| Inbetriebnahmedatum: | 01.01.2020 | Zählereinh.:   | km  | ]          |            |  |  |  |  |  |
| UVV Intervall:       | 1.000,00   | UVV Einheit:   | Tg. | ]          |            |  |  |  |  |  |
| Wartungsintervall:   | 500,00     | Wartung Einh.: | h   |            |            |  |  |  |  |  |

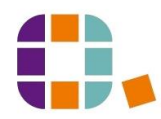

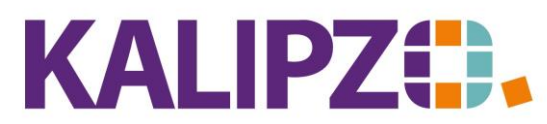

Betriebswirtschaftliche Software für

Handel • Handwerk • Gastronomie • Dienstleistungen

Sie können nun alle Felder außer der Objekt-Nummer anpassen.

# Aktionen zu Objekt

Aktionen zum Objekt werden über die <u>Einsatzberichte</u> hinzugefügt, können aber auch an dieser Stelle manuell erstellt oder korrigiert werden. Bei der Anlage eines neuen Objekts ist auch eine Aktion auszufüllen, in der der Kunden, Kennzeichen usw. angegeben wird, es kann damit auch die Übergabe des neuen Objekts an den Kunden dokumentiert werden.

Für eine Übersicht klicken Sie auf Aktionen zu Objekt

|            |     |            |                               | Lebensl        | auf zu Objekt | Nr.  | 1000 Ty | р      |        |                             |      | Ξ |
|------------|-----|------------|-------------------------------|----------------|---------------|------|---------|--------|--------|-----------------------------|------|---|
| Gültig ab  | Nr. | Kundennr.  | Kennzeichen                   | Inventarnummer | Zählerstand   | UW   | Wartung | Fertig | Kontr. | Bericht                     |      |   |
| 27.05.2021 |     | 200001     | N-XY-999                      | 132            | 1,00          | Nein | Nein    | Nein   | Nein   |                             |      |   |
| 27.05.2021 | 1   | 200001     | N-XY-999                      | 132            | 3,00          | Nein | Nein    | Nein   | Nein   |                             |      |   |
| 26.05.2021 | 6   | 200001     | N-XY-999                      | 132            | 50,00         | Nein | Nein    | Ja     | Ja     |                             |      |   |
| 26.05.2021 | 3   | 200001     | N-XY-999                      |                | 30,00         | Ja   | Ja      | Nein   | Nein   |                             |      |   |
| 26.05.2021 | 2   | 200001     | N-XY-999                      |                | 305,00        | Ja   | Nein    | Nein   | Nein   | Hier kommt der Bericht hin. |      |   |
| 26.05.2021 | 1   | 0          | )                             |                | 0,00          | Nein | Nein    | Nein   | Nein   |                             |      |   |
|            |     |            |                               |                |               |      |         |        |        |                             |      |   |
|            |     |            |                               |                |               |      |         |        |        |                             |      |   |
|            |     |            |                               |                |               |      |         |        |        |                             |      |   |
|            |     |            |                               |                |               |      |         |        |        |                             |      |   |
|            |     |            |                               |                |               |      |         |        |        |                             |      |   |
|            |     |            |                               |                |               |      |         |        |        |                             |      |   |
|            |     |            |                               |                |               |      |         |        |        |                             | _    |   |
|            |     |            |                               |                |               |      |         |        |        |                             | _    |   |
|            |     |            |                               |                |               |      |         |        |        |                             | Ľ    | ~ |
| <          |     |            |                               |                |               |      |         |        |        |                             | >    |   |
| Neuer Eint | rag | Eintrag ko | orrigieren Einsatzbericht Leb | enslauf        |               |      |         |        |        | Verl                        | asse | n |

# Neuer Lebenslaufeintrag zum Objekt

Möchten Sie einen Eintrag neu erfassen, klicken Sie auf Neuer Eintrag.

|                   |                    | Lebens                | laufeintrag zu Objekt Typ |                        |  |
|-------------------|--------------------|-----------------------|---------------------------|------------------------|--|
| Objekt-Nummer:    | 1000 0             | Gültig ab: 26.05.2021 | Lfd.Nr. am Tag:           |                        |  |
| Kundennr.:        |                    |                       |                           |                        |  |
| Kennzeichen:      |                    |                       | Inventarnumme             | r:                     |  |
| Zählerstand:      |                    |                       |                           |                        |  |
| UVV durchgeführt: |                    | Wartung durchgeführt: | Arbeit beende             | :: Funktionskontrolle: |  |
| Bericht:          |                    |                       |                           | ×                      |  |
| Auftragsnummer:   | Jahr Lieferschein: | Liefersch.nr.:        |                           |                        |  |

Als Datum wird das heutige Datum vorgeschlagen. Möchten Sie etwas nachträglich erfassen, so ändern Sie diesen Eintrag.

|                   | Lebenslaufeintrag zu Objekt Typ |                            |                   |                      |                     |      |  |  |  |  |  |  |
|-------------------|---------------------------------|----------------------------|-------------------|----------------------|---------------------|------|--|--|--|--|--|--|
| Objekt-Nummer:    | 1000                            | Datum: 27.05.2021          | Lfd.Nr. am Tag: 2 |                      |                     |      |  |  |  |  |  |  |
| Kundennr.:        | 200001                          |                            |                   |                      |                     |      |  |  |  |  |  |  |
| Kennzeichen:      | N-XY-999                        |                            |                   | Inventarnummer: 132  |                     |      |  |  |  |  |  |  |
| Zählerstand:      | 0,00 km                         | 1                          |                   |                      |                     |      |  |  |  |  |  |  |
| UVV durchgeführt: | Nein                            | Wartung durchgeführt: Nein |                   | Arbeit beendet: Nein | Funktionskontrolle: | Nein |  |  |  |  |  |  |
| Bericht           |                                 |                            |                   |                      | ^                   |      |  |  |  |  |  |  |
|                   |                                 |                            |                   |                      |                     |      |  |  |  |  |  |  |
|                   |                                 |                            |                   |                      |                     |      |  |  |  |  |  |  |
|                   |                                 |                            |                   |                      | ~                   |      |  |  |  |  |  |  |
| Auftragsnummer: 0 | Jahr Lieferschein: 0000         | Liefersch.nr.: 0           |                   |                      |                     |      |  |  |  |  |  |  |

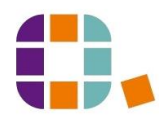

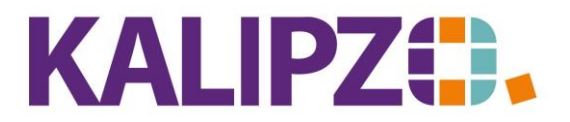

# Betriebswirtschaftliche Software für

Handel • Handwerk • Gastronomie • Dienstleistungen

Die Lfd.Nr. am Tag wird vom System vergeben, da mehrere Einträge an einem Tag möglich sind, werden diese mit dem Feld in eine zeitliche Reihenfolge gebracht.

Die Kundennummer wird anhand einer bereits vorhandenen Verknüpfung vorgeschlagen, kann aber bei Bedarf geändert werden, z.B. bei Verkauf des Objekts.

Erfassen Sie die Felder nacheinander, nach dem letzten Feld wird der Lebenslaufeintrag gespeichert.

## Lebenslaufeintrag korrigieren

Stellen Sie eine Fehleingabe fest, können Sie mittels des Buttons **Eintrag korrigieren**, die Eingaben ändern. Verfahren Sie analog zum <u>Eintrag erfassen</u>.

# Einsatzbericht

Möchten Sie einen Einsatzbericht erneut ausgeben, aktivieren Sie die gewünschte Position durch Anklicken und drücken auf **Einsatzbericht**.

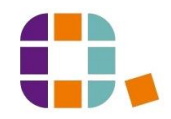

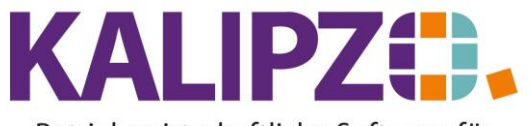

| Ihr Firr                                                                                             | menlogo<br>SmbH                                                                                                    |                                                   |                                   |                                            |                                                       |
|----------------------------------------------------------------------------------------------------|----------------------------------------------------------------------------------------------------|---------------------------------------------------|-----------------------------------|--------------------------------------------|-------------------------------------------------------|
| TEST Forster , Sc                                                                                    | halkhaußerstr. 16 , 90453 Nürnber                                                                                           | <u>r.</u>                                         | 0                                 | S                                          | Objekt 103<br>Typ: x<br>Herst.: css<br>er.Nr.: cydsdd |
| Kennzeichen<br>XYZ                                                                                   | Sachbearbeiter<br>Prof. Dr. Tilko Diet                                                                                      | Kund<br>tert 200                                  | ennummer<br>1001                  | Zählerstand<br>20 h                        | Datum<br>10.05.202                                    |
| Problembesc<br>fügung.                                                                               | hreibung: Dies ist die K                                                                                                    | undenbeschreib                                    | ıng. Hier ste                     | hen Ihnen 50 Z                             | eichen zur Ver                                        |
|                                                                                                    |                                                                                                    |                                                   |                                   |                                            |                                                       |
| Einsatzberic<br>Hier wird de<br>Haben Sie de                                                         | ht:<br>r Bericht eingetragen. M<br>en Bericht vollständig er                                                                | littels ENTER<br>fasst, drücken S                 | können Sie e<br>šie F2.           | einen Zeilenumt                            | oruch erstellen                                       |
| Einsatzberich<br>Hier wird de<br>Haben Sie de<br>UVV: Nein<br>Nächste UV<br>Nächste War              | ht:<br>r Bericht eingetragen. M<br>en Bericht vollständig er<br>Wartung: Nein<br>V fällig in 635 h<br>rtung fällig in 192 h | fittels ENTER<br>fasst, drücken S<br>Fertig: Nein | können Sie e<br>šie F2.<br>Endkon | inen Zeilenum <sup>†</sup><br>trolle: Nein | oruch erstellen                                       |
| Einsatzberic<br>Hier wird de<br>Haben Sie de<br>UVV: Nein<br>Nächste UV<br>Nächste War<br>10.05.2022 | ht:<br>r Bericht eingetragen. M<br>en Bericht vollständig er<br>Wartung: Nein<br>V fällig in 635 h<br>rtung fällig in 192 h | littels ENTER<br>fasst, drücken S<br>Fertig: Nein | können Sie e<br>Sie F2.<br>Endkon | inen Zeilenumł<br>trolle: Nein             | oruch ersteller                                       |

Das PDF wird erneut erzeugt. Siehe <u>Ausgabe von Dokumenten</u>.

# Lebenslauf

Möchten Sie eine Übersicht über den Lebenslauf ausgeben, drücken Sie den Button Lebenslauf.

| Lebenslauf für Typ Nr. 1000 |     |                |            |             |  |  |  |  |  |  |
|-----------------------------|-----|----------------|------------|-------------|--|--|--|--|--|--|
| Anzahl Einträge:            | 999 | bzw. ab Datum: | 01.01.2000 | (bis heute) |  |  |  |  |  |  |

Sie können hier die Anzahl der Einträge auswählen, die ausgegeben werden sollen. Diese Anzahl wird jeweils vom aktuellsten Bericht rückwärts gezählt.

Ebenso können Sie das Datum eingrenzen. Daher ist dieses Datum mit dem 1.1.2000 vorbelegt. Das bedeutet, dass Sie alle Berichte angezeigt bekommen. Möchten Sie nur die Einträge für das aktuelle Jahr

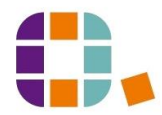

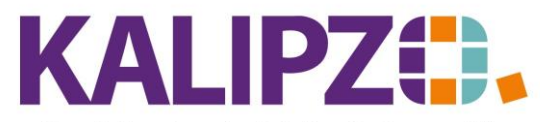

Objekte (nur Menü 19)

na – na diagona nanatangan gon – nanggaliga ngangan gan panahahana – na ginakana nanggalangan gong 🦉 ngana

sehen, wählen Sie den 1.1. des aktuellen Jahres aus.

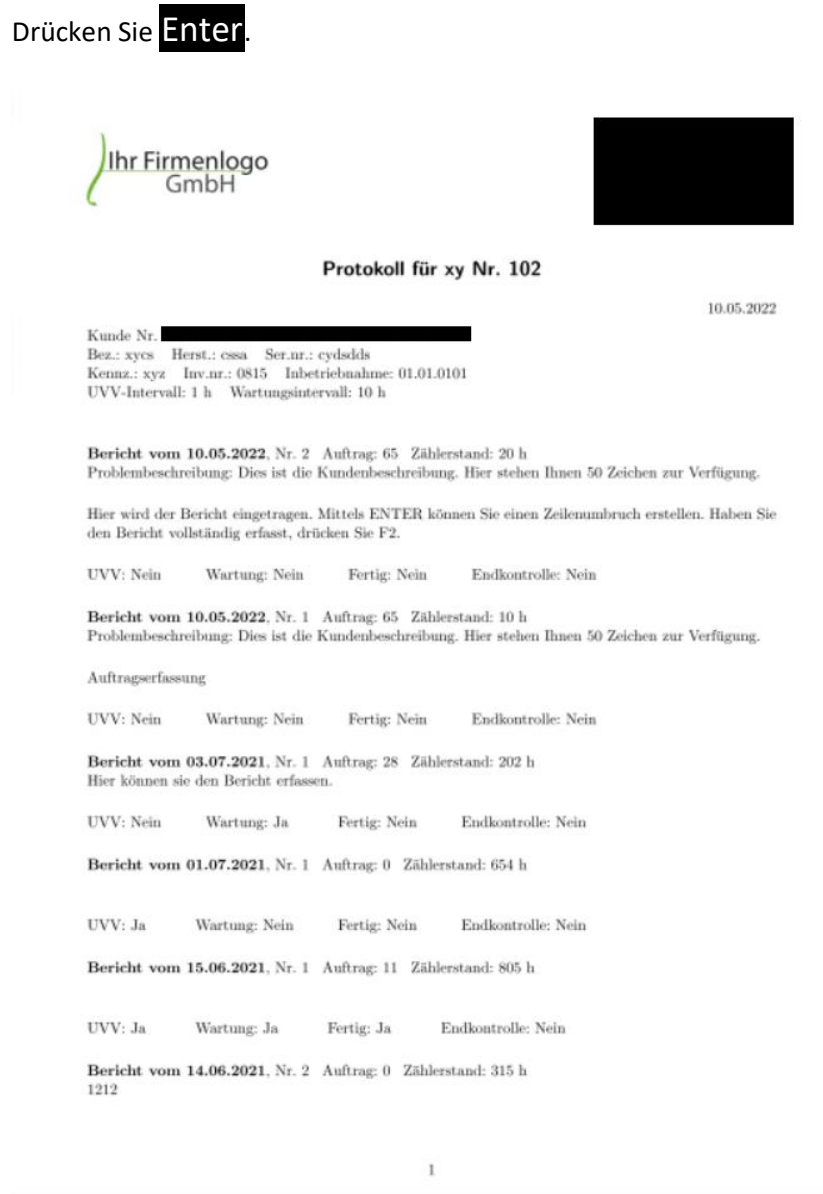

Sie erhalten ein Protokoll über die letzten Berichte. Der aktuellste Bericht ist dabei an erster Stelle.

#### **Objekt löschen**

Ein Objekt kann nur über den Button **Objekt löschen** gelöscht werden, wenn dazu noch keine Aufträge verknüpft wurden. Sollten Sie versuchen ein Objekt mit Einträgen zu löschen, erscheint eine Warnung.

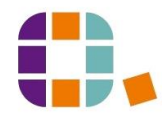

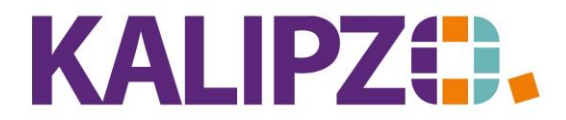

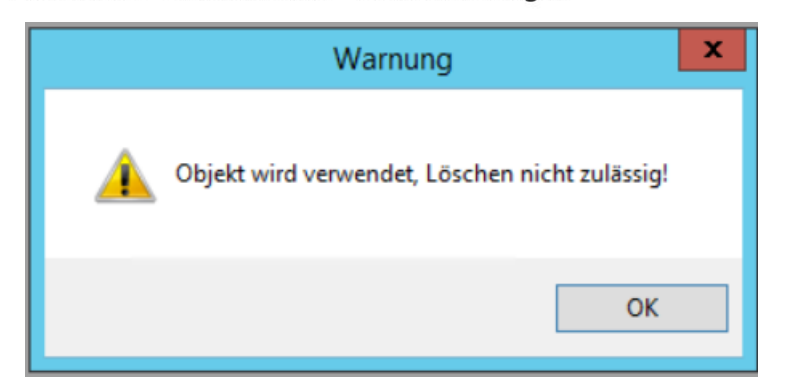

Steht dem Löschen nichts entgegen erfolgt eine Kontrollabfrage.

|                      |      | G              | runddaten Objekt                      |
|----------------------|------|----------------|---------------------------------------|
| Objekt-Nummer:       | 1001 |                |                                       |
| Тур:                 |      |                | Bezeichnung:                          |
| Hersteller:          |      |                | Seriennummer:                         |
| Inbetriebnahmedatum: |      | Zählereinh.:   | : h                                   |
| UVV Intervall:       | 0,00 | UVV Einheit:   | : Tg.                                 |
| Wartungsintervall:   | 0,00 | Wartung Einh.: | : h                                   |
|                      |      |                | Kontrollabfrage                       |
|                      |      |                | Ausgewähltes Objekt wirklich löschen? |
|                      |      |                | Ja Nein                               |

Beantworten Sie diese mit Ja, wird das Objekt gelöscht.

# Aufträge zu Objekt

Möchten Sie die Aufträge zum Objekt sehen, klicken Sie auf Aufträge zum Objekt.

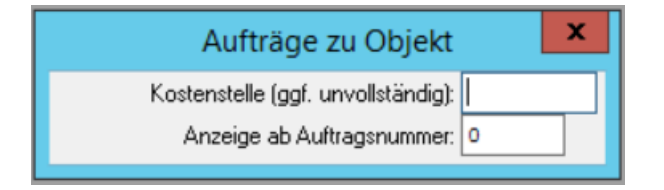

Sie können nun nach Kostenstelle und ab einer Auftragsnummer auswählen. Lassen Sie beide Felder frei, werden Ihnen alle Aufträge zu dem Objekt angezeigt.

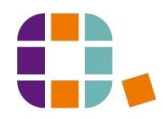

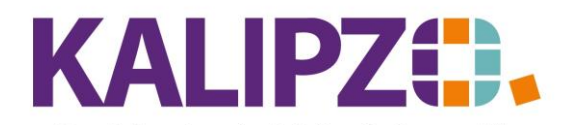

|          |             |     |         |            | A     | nzeige Au | fträge für Objekt I | Nr. 100 | 0 / Ту | р      |          |                       |               |
|----------|-------------|-----|---------|------------|-------|-----------|---------------------|---------|--------|--------|----------|-----------------------|---------------|
| Auf.nr.  | Gültig ab   | Nr. | Stat.   | Kto.       | K.st. | Kundennr. | Bestellnr. Kunde    | Obj.nr. | Rech.  | Lief.  | Leist.   | Beginn Lieferzeitraum | Liefertermi 🔨 |
| 2        | 26.05.2021  | 4   | 71      | 4400       | VK    | 200001    |                     | 1000    | 0      | 0      | 0        |                       | 27.05.202     |
| 3        | 27.05.2021  | 1   | 21      | 4400       | VK    | 200001    |                     | 1000    | 0      | 0      | 0        |                       | 27.05.202     |
|          |             |     |         |            |       |           |                     |         |        |        |          |                       |               |
|          |             |     |         |            |       |           |                     |         |        |        |          |                       |               |
|          |             |     |         |            |       |           |                     |         |        |        |          |                       |               |
|          |             |     |         |            |       |           |                     |         |        |        |          |                       |               |
|          |             |     |         |            |       |           |                     |         |        |        |          |                       |               |
|          |             |     |         |            |       |           |                     |         |        |        |          |                       |               |
|          |             |     |         |            |       |           |                     |         |        |        |          |                       |               |
|          |             |     |         |            |       |           |                     |         |        |        |          |                       |               |
|          |             |     |         |            |       |           |                     |         |        |        |          |                       |               |
|          |             |     |         |            |       |           |                     |         |        |        |          |                       |               |
|          |             |     |         |            |       |           |                     |         |        |        |          |                       |               |
|          |             |     |         |            |       |           |                     |         |        |        |          |                       |               |
|          |             |     |         |            |       |           |                     |         |        |        |          |                       | ×             |
|          |             | _   |         |            | _     |           |                     |         |        |        |          |                       | >             |
| Auftrag  | anzeigen    | Als | : Vorla | age kopier | en    |           |                     |         | Do     | kumer  | nte      | N                     | eue Selektion |
| Position | nen anzeige | n   |         |            |       |           |                     |         | Auf    | tragsł | historie | :                     | Verlassen     |

Von hier aus können Sie sich den Auftrag anzeigen lassen. Hierbei wird der Auftragskopf angezeigt.

Über **Positionen anzeigen** kommen Sie in die <u>Positionen des Auftrages</u>.

Für einen erneuten Auftrag nach demselben Schema empfehlen wir, diesen <u>als Vorlage zu kopieren</u>. Sie können diesen im Anschluss in den offenen Aufträgen weiterbearbeiten. Dabei können sämtliche Daten verändert werden.

Auch die jeweilige Auftragshistorie können Sie hier anzeigen lassen.

# Dokumente

Über den Button **Dokumente** können Sie Dokumente mit einem Objekt verknüpfen. Siehe hierzu <u>Dokumente</u> <u>hochladen</u>.

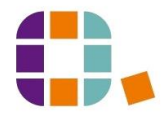

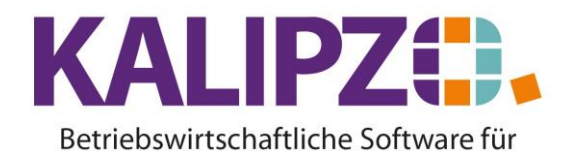

# Handel • Handwerk • Gastronomie • Dienstleistungen

# **Neue Selektion**

KALIPZO setzt nach einer Bearbeitung auf der letztgenutzten Nummer auf. Dies und eine falsche Vorauswahl kann es nötig machen, eine **Neue Selektion** zu wählen.

| Objektverwaltun          | g 📕  | x |
|--------------------------|------|---|
| Anzeige ab Objektnummer: | 1005 |   |

Sie können nun die Nummer entfernen, KALIPZO setzt nun am Beginn der Objektnummern auf, oder Sie können eine neue Nummer eingeben, aber der Sie die Übersicht der Objekte eingeblendet haben möchten.

## Textsuche

Alternativ können Sie über die **Textsuche** nach einem beliebigen Text innerhalb der Objekte suchen. Hierbei werden die Felder Typ, Bezeichnung, Hersteller und Seriennummer der Objekte durchsucht. Der gesuchte Text kann auch nur aus Teilen bestehen, d.h. die eingegebenen Zeichen können auch aus der Mitte des gesuchten Textes stehen.

#### Verlassen

Möchten Sie die Objektverwaltung verlassen, klicken Sie auf Verlassen oder nutzen Sie die ESC-Taste.

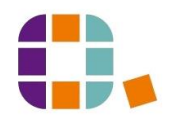